## **Unofficial Transcript - Viewing**

## UAConnect Knowledge Center

## Viewing an Unofficial Transcript

Advisors may access *unofficial* transcripts through the Advising Center. The *unofficial* transcript is useful for advisors because it includes all course credits, term and cumulative GPA, academic plan, and academic status information on one document.

- 1. Log in to your UAConnect Faculty/Advisor Homepage.
- 2. Click the Advisor Center tile.
- 3. Click View Student Details.

|                            | 50           |                                                                                                    |            |   |         |                                                                                                    |                  |                      |                   |                            |              |
|----------------------------|--------------|----------------------------------------------------------------------------------------------------|------------|---|---------|----------------------------------------------------------------------------------------------------|------------------|----------------------|-------------------|----------------------------|--------------|
| 🛂 My Advisees              | 36           | Select alsplay option   Image: Select alsplay option   Image: Select alsplay                                                                                                    |            |   |         |                                                                                                    |                  |                      |                   |                            |              |
| local Advisee General Info |              | Personalize   Fin                                                                                                    |            |   |         |                                                                                                    |                  |                      |                   | Personalize   Find   💷   🔜 | 1-20 of 20 > |
|                            | Notify Photo |                                                                                                    | Name       |   | Career  | ID                                                                                                    | Committee        | View Student Details | Advising<br>Notes |                            |              |
| 韋 Advisee Transfer Credit  | 1            |                                                                                                    |            |   | 0       |                                                                                                    | Graduate         |                      |                   | View Student Details       |              |
| Academic Test Summary      | 2            |                                                                                                    |            |   | 8       | a depart former                                                                                                    | Graduate         |                      | -                 | View Student Details       |              |
| S                          | 3            |                                                                                                    |            | Ţ | 8       | glas                                                                                                    | Graduate         |                      | -                 | View Student Details       |              |
| Advisee Academics          | 4            |                                                                                                    |            | - | 8       | Care and                                                                                                    | Graduate         |                      |                   | View Student Details       |              |
|                            | 5            |                                                                                                    |            |   | 8       | and the second second se                                                                                                    | Graduate         |                      |                   | View Student Details       |              |
| Degree Audit (Advisor)     | 6            |                                                                                                    |            |   | 0       | And Street                                                                                                    | Graduate         |                      |                   | View Student Details       |              |
| Left Hold Release          | 7            |                                                                                                    |            |   | 0       | 1000                                                                                                    | Graduate         |                      |                   | View Student Details       |              |
| UA Success                 | 8            |                                                                                                    |            |   | 0       |                                                                                                    | Graduate         |                      |                   | View Student Details       |              |
|                            | 9            |                                                                                                    |            |   |         | and the second                                                                                                    | Graduate         |                      |                   | View Student Details       |              |
| Report Student Concern     | 10           |                                                                                                    |            |   | -       |                                                                                                    | Graduate         |                      | -                 | View Student Details       |              |
| Accessibility Options      | 11           |                                                                                                    |            |   | 0       |                                                                                                    | Graduate         |                      | -                 | View Student Details       |              |
|                            | 12           |                                                                                                    |            | 1 | 0       | \$                                                                                                    | Graduate         |                      |                   | View Student Details       |              |
| UAConnect Help             | 13           |                                                                                                    |            | - | 0       | a lagar                                                                                                    | Graduate         |                      |                   | View Student Details       |              |
|                            | 14           |                                                                                                    | <u>E</u> q |   | 0       | term Tellerie                                                                                                    | Graduate         |                      | -                 | View Student Details       |              |
|                            | 15           |                                                                                                    |            |   | 8       | The second second second second second second second second second second second second second second second s                                                                                                    | Graduate         |                      | -                 | View Student Details       |              |
|                            | 16           |                                                                                                    |            |   | -       | Acres 1                                                                                                    | Graduate         |                      |                   | View Student Details       |              |
|                            | 17           |                                                                                                    |            |   | 8       | n                                                                                                    | Graduate         |                      | -                 | View Student Details       |              |
|                            | 18           |                                                                                                    |            |   | 8       | And and a state of the local division of the local division of the | Graduate         |                      |                   | View Student Details       |              |
|                            | 19           |                                                                                                    |            |   |         |                                                                                                    | Graduate         |                      |                   | View Student Details       |              |
|                            | 20           |                                                                                                    |            |   | 8       |                                                                                                    | Graduate         |                      | -                 | View Student Details       |              |
|                            |              | Notify Selected Advisees Notify All Advised Notify All Advised Notify Advised Notify Advised Notify Advised Notify Advised Notify Advised Notify A |            |   | tvisees | M                                                                                                    | y Advising Notes |                      |                   |                            |              |
|                            |              |                                                                                                    |            |   |         |                                                                                                    |                  |                      |                   |                            |              |

- 4. Click the down arrow in the **other academic** field.
- 5. Select Transcript: View Unofficial and click  $\bigotimes$  .

| My Class Schedule                 | 👪 Deadlines    | 😡 URL            |                 |  |  |  |
|-----------------------------------|----------------|------------------|-----------------|--|--|--|
| Shopping Cart<br>Schedule Planner | / Fall 2018 \$ | Schedule         |                 |  |  |  |
| Degree Audit                      |                | Class            | Schedule        |  |  |  |
| I                                 | 1              |                  | Room TBA        |  |  |  |
| other academic                    | >>             |                  | Weekly Schedule |  |  |  |
| Course History                    |                |                  |                 |  |  |  |
| Exam Schedule                     |                |                  |                 |  |  |  |
| Transcript: View Unofficial       | Contact Infe   | tact Information |                 |  |  |  |
| Transfer Credit: Report           |                |                  |                 |  |  |  |
| other academic                    |                |                  |                 |  |  |  |

## UAConnect Knowledge Center

- 6. The Academic Institution field defaults to The University of Arkansas.
- 7. Select **Unofficial Transcript** from the **Report Type** drop-down menu.
- 8. Click View Report to generate a copy of your transcript.

| Choose an institution and report type and press View Report                                                                          |    |  |  |  |  |  |  |  |
|----------------------------------------------------------------------------------------------------|----|--|--|--|--|--|--|--|
| **This process may take a few minutes to complete. Please do not press any other buttons or links while processing is taking place** |    |  |  |  |  |  |  |  |
| Academic Institution The University of Arkansas                                                                                      |    |  |  |  |  |  |  |  |
| Report Type Unomicial Transcript View Repo                                                                                           | rt |  |  |  |  |  |  |  |
| Information For Students                                                                                                    |    |  |  |  |  |  |  |  |
| View All Requested Reports                                                                                                    |    |  |  |  |  |  |  |  |

9. Click **View Report** to view an unofficial copy of the transcript.

|   |             | Personalize   Find   View All   🖾 |                       |             |         |                      |                      |  |   | .ast |
|---|-------------|-----------------------------------|-----------------------|-------------|---------|----------------------|----------------------|--|---|------|
| i |             | Request Date                      | Description           | Institution | User ID | Future Release       | Requested Print Date |  |   |      |
|   | View Report | 07/25/2018                        | Unofficial Transcript | THEUA       | 1000    | Immediate Processing | 07/25/2018           |  | + | -    |
| Ì | Cancel      |                                   |                       |             |         |                      |                      |  |   |      |

**NOTE:** The transcript may not appear if the pop-up blocker is enabled on the internet browser.